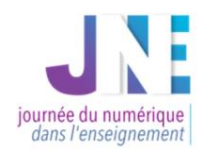

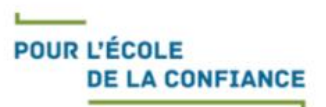

## Journée du Numérique dans l'Enseignement Représentation de l'espace avec les outils numériques Tutoriel pour manipuler

## **Etape 1**: Ouvrir Explain Everything

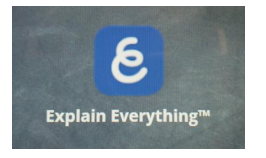

**<u>Etape 2</u>** : Ajouter un projet et choisir le fond et l'orientation de la page.

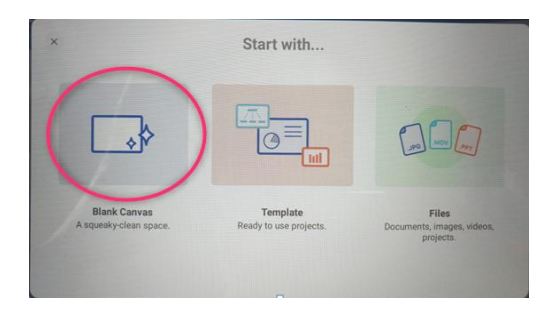

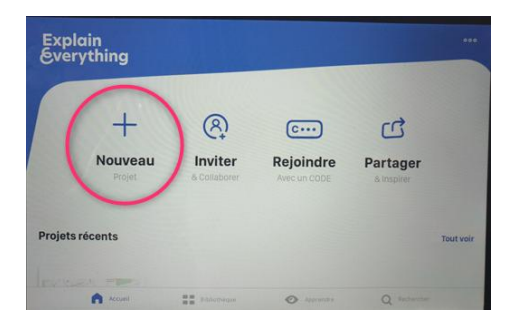

**Etape 3:** Prendre des photos in situ. Puis ajouter une nouvelle diapositive.

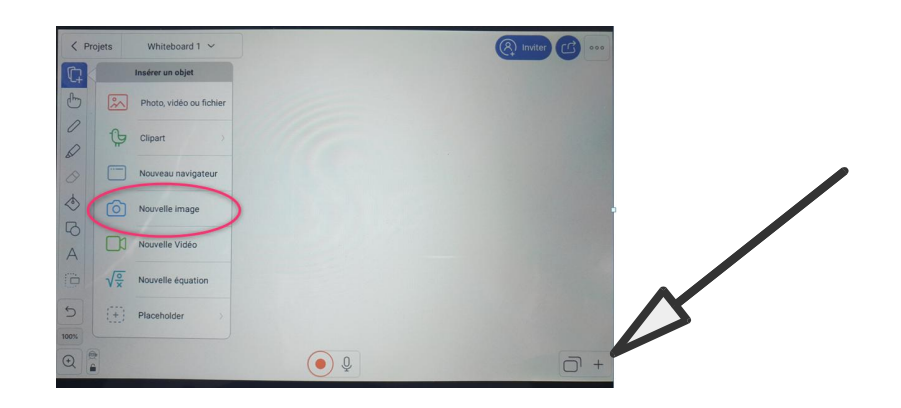

Etape 4 : Aller sur Internet pour rechercher un plan de la rue de l'école. (10 rue Siegfried Belfort)

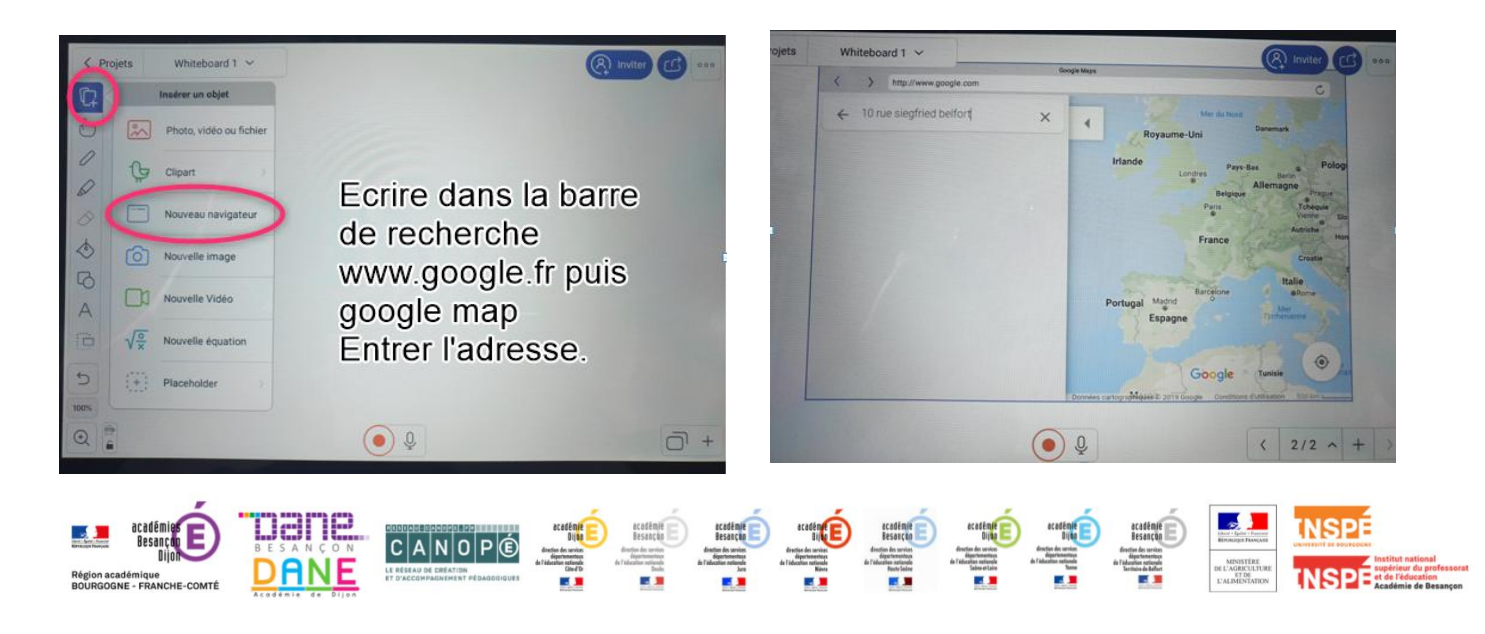

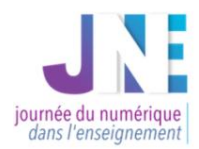

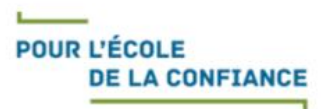

**<u>Etape 5</u>** : Faire une capture de région du plan en sélectionnant la partie à copier (balayer l'écran avec le doigt)

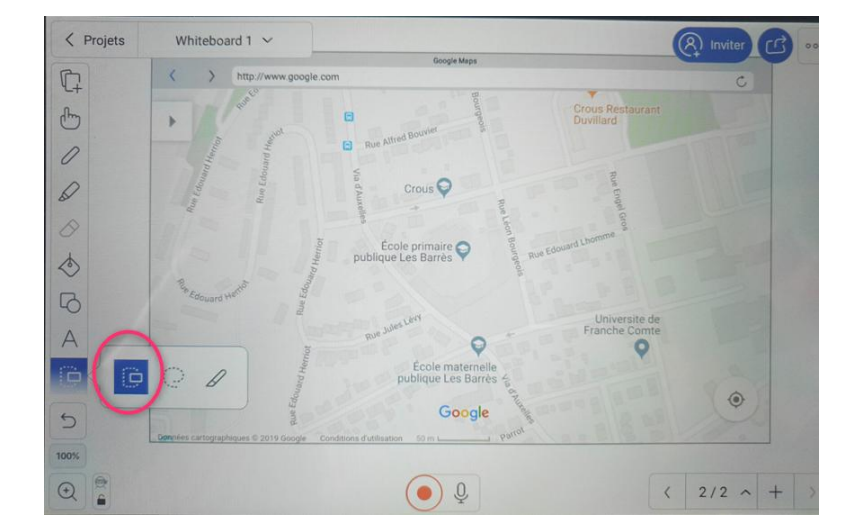

**<u>Etape 6</u>** : Supprimer la page internet qui est au 2ème plan en faisant un appui long. La corbeille apparaît. Redimensionner la capture, faire un appui long puis verrouiller l'image pour en faire un fond d'écran.

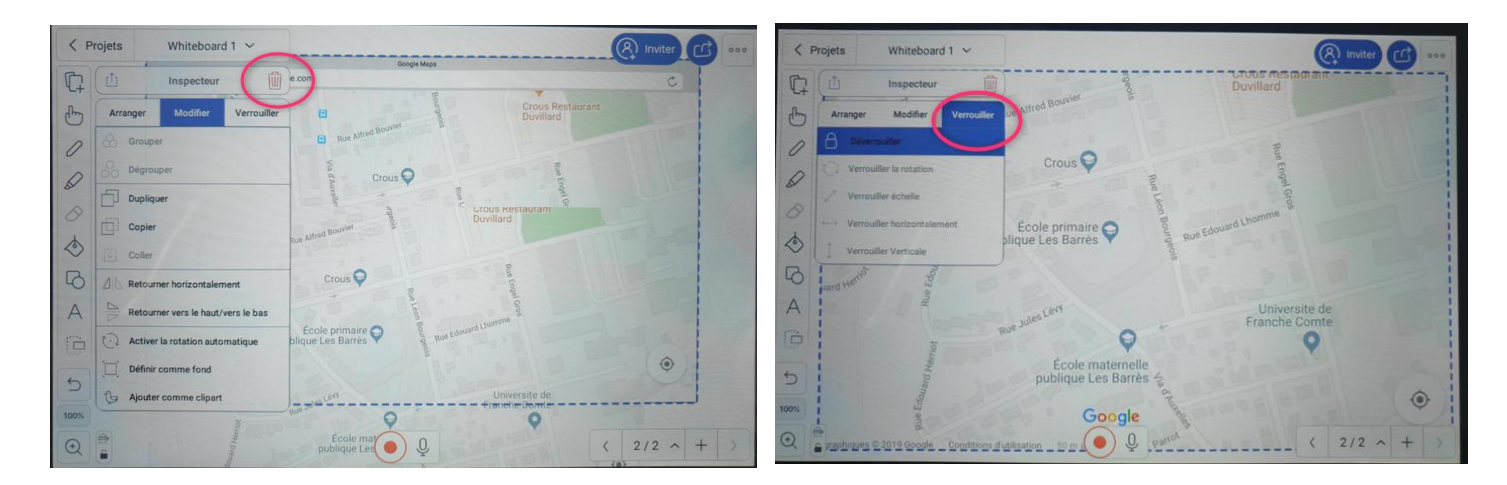

**<u>Etape 7</u>** : Retourner sur la 1ère diapositive sélectionner et copier la photo pour la coller dans la 2ème diapositive.

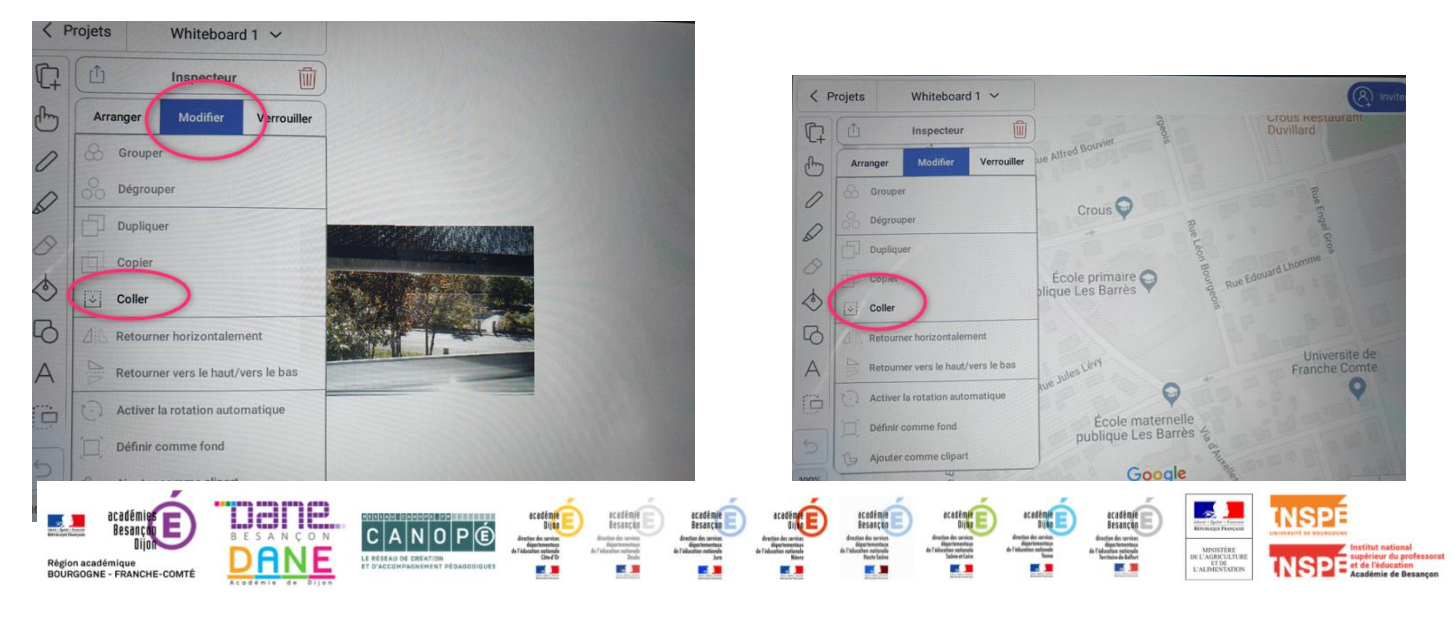

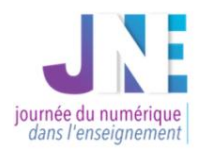

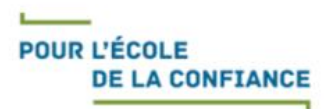

## Etape 8 : Dessiner le trajet effectué.

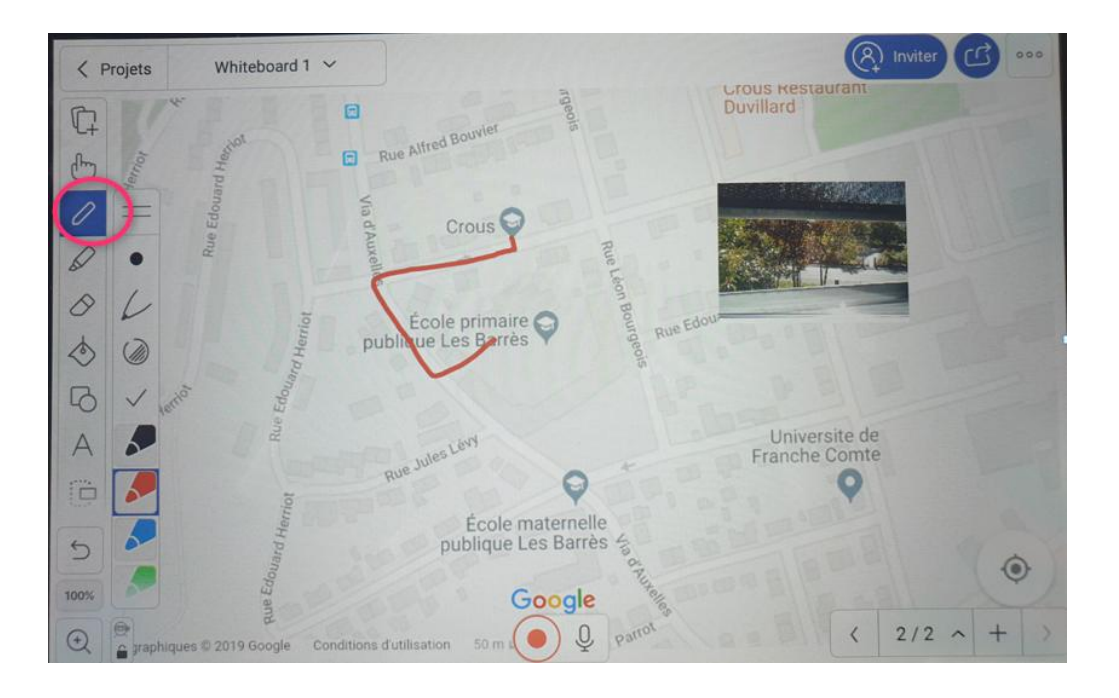

## Etape 9 : Saisir du texte.

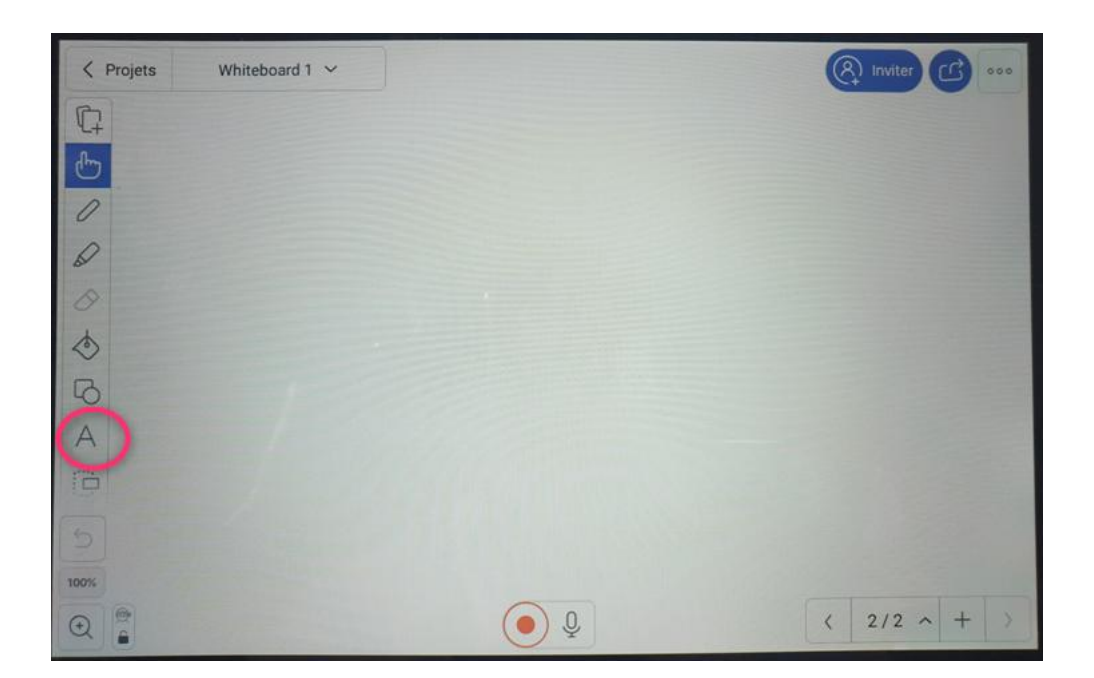

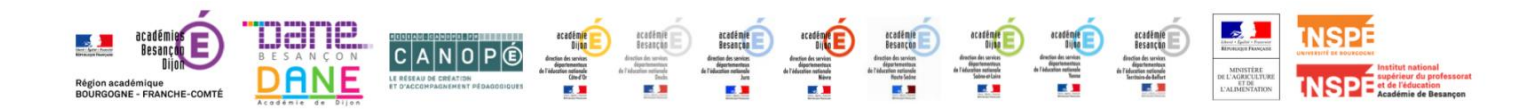